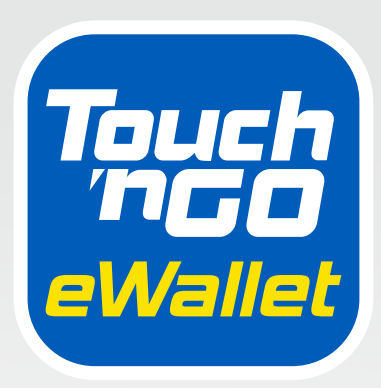

# DIGITAL HANDBOOK

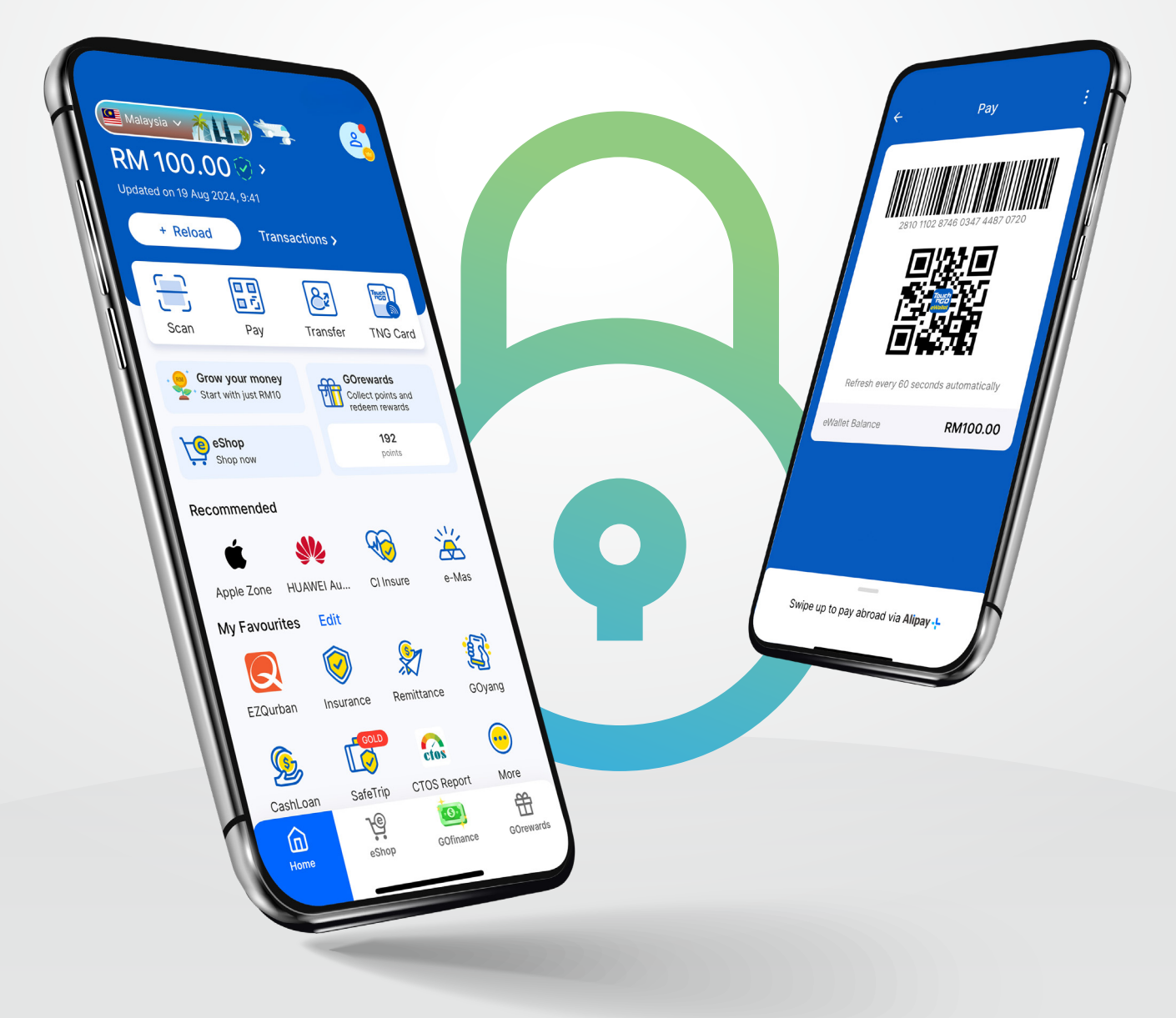

# A chunglei cazin:

| 1<br>2 | Atlan<br>Zeitin | gpi le hngalhternak<br>Idah tuah ding          | 1  |
|--------|-----------------|------------------------------------------------|----|
|        | 2.1             | TNG eWallet caah min cazin khumh               | 2  |
|        |                 | le fehter ning                                 |    |
|        | 2.2             | Zeitindah Scan & Pay na tuah lai               | 5  |
|        | 2.3             | Phaisa kuat ning                               | 6  |
|        | 2.4             | Zeitindah reload tuah ding                     | 7  |
|        | 2.5             | Bill pek ning                                  | 10 |
|        | 2.6             | Zeitindah top up le prepaid credit na tuah lai | 11 |
|        | 2.7             | TNG eWallet Visa Card zeitindah sawk le        | 12 |
|        |                 | hman khawh a si                                |    |

Page

## 3 Biahalnak (FAQ)

| 3.1 | FAQ: A fekmi himnak PIN chiah                   | 14  |
|-----|-------------------------------------------------|-----|
| 3.2 | FAQ: Na phone number kha a thar (update) tual   | h14 |
| 3.3 | FAQ: Philhmi number PIN kha thlen than          | 15  |
| 3.4 | FAQ: Inn chungkhar ah a thi(liam) cang mi ii an | 16  |
|     | TNG eWallet account kha phih ding               |     |

# Bank na ngei lo maw ? Apoi lo !

TNG eWallet he cun , hlanlio bank hman hau loin fawi tein le him tein na tangka kha tawlrel khawh a si.Na tangka kha him tein chiah, tangka kong he pehtlaih in harnak hrial , cun man loin na account kha tuah law third- party hlennak kongah lungrethei ding a um lai lo .

# Hi thilri hna hi nuam tein hmang :

- Thla fatin chawlehnak ri :
  - Tangka lutmi: RM5,000 tiang
  - Tangka chuakmi : RM5,000 tiang
- RM5,000 tiang tangka khirh thannak caah \*T&Cs (apply) hman a si.
- Tangka pek nak pawl in Gorewards marks pawl kha lak ii zuam
- TNG eWallet Visa Card in na eWallet ii a tangmi na tangka pawl kha chuah
- Malaysia um bank account poahpoah ah phaisa kuat le lak khawh a si
- Toll ah RFID he tluang deuh in le nuam tein mawtaw mawngh
- Malaysia um telco a petu hna sinah na pek ding mi credit kha chap
- Na bill pawl kha fawi tein pe

# **Theihternak** !

- Phaisa kuatnak le hmuhnak ah ahohmanh na account hmanter hna hlah . Phungninglo a si I 'tangka khon' a si kho .'
- Khuazei ram hmanhah ralhrang le phungninglo cawlcanghnak bawmhchanhnak caah phaisa kua hlah.

# 2.1 TNG eWallet caah min cazin khumh le fehter ning

#### UNHCR ID he TNG eWallet caah zeitindah min cazin pek khawh a si ??

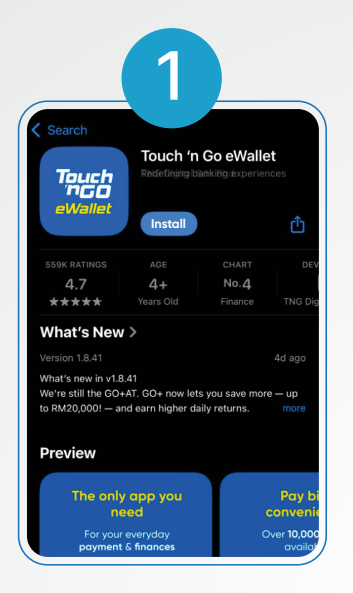

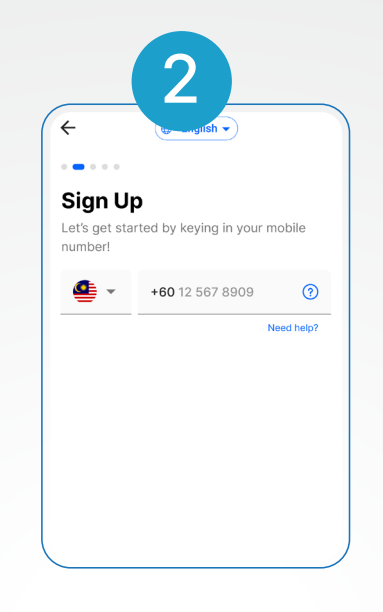

€ Insert OTP Your one-time password (OTP) has been sent to +60 12-567 8900 Didn't receive the OTP? Resend in 59 sec UTP out 1 2 3 suc 4 5 6

TNG eWallet app cu App Store asiloah Play Store ah install tuah

# Malaysia na mobile phone number in lut

SMS in an in kuat mi OTP in lut

| ou |
|----|
| ou |
| ou |
|    |
|    |
| •  |
|    |
|    |
|    |
|    |

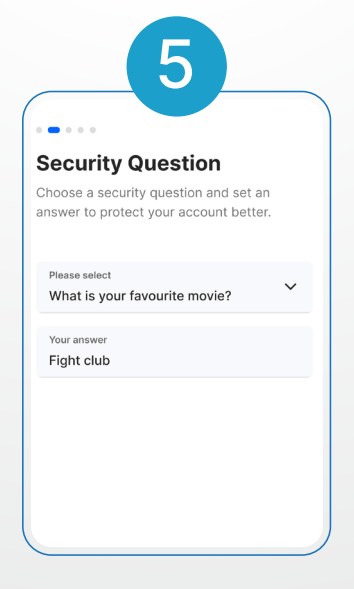

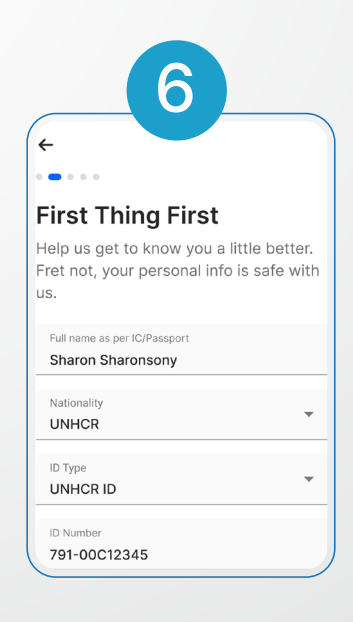

Na account himnak caah number 6 PIN ser law midang chim hna hlah!

## Biahalnak le lehnak kha thim hna

Na pumpak konglam kha khumh . Na UNHCR ID he aa khat hrim hrim ding a hau !

# TNG eWallet in kan in don hna ! Atu cu na account fehternak na tuah dih a hau cang. Thawk cang hna uh sih !

## Na thawk hlanah UNHCR ID Card (A tlawmbik thla 6 chung hman khawhnak ) asiloah UNHCR cakuat na ngeih hrimhrim lai

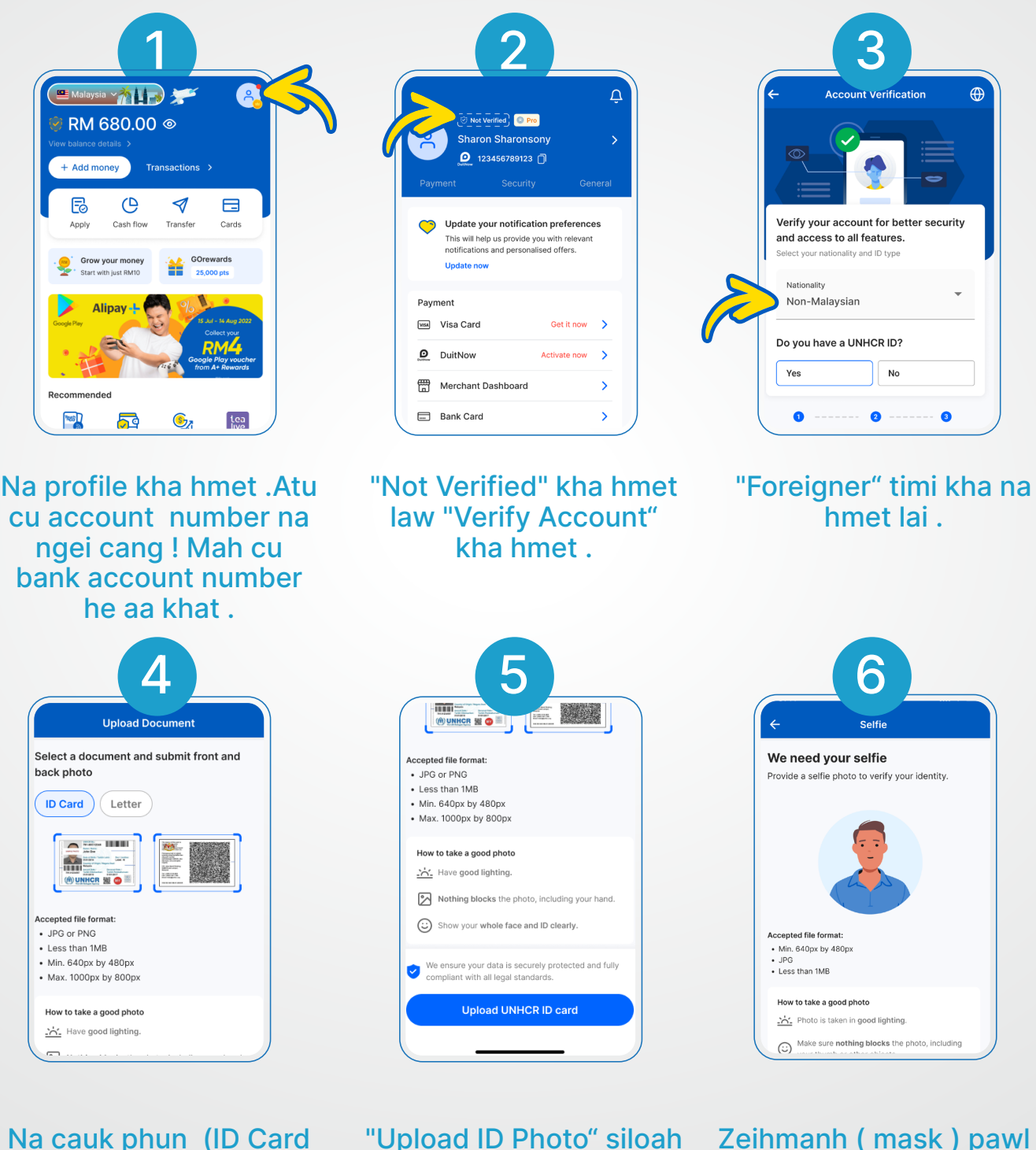

a cauk phun (ID Card "L or Letter)kha thim .

"Upload ID Photo" siloah "Upload Letter" kha hmet law "Submit" kha hmet . Zeihmanh ( mask ) pawl ii benh loin hman ii thla law "Let's go! " timi kha hmet

| eview your details                           |                                                   |
|----------------------------------------------|---------------------------------------------------|
| Make sure your personal details are correct. |                                                   |
| Full name as per ID*                         | Verifying your account                            |
| JOHN DOE                                     | Come back later to check your verification status |
| Nationality*                                 |                                                   |
| ID type*                                     |                                                   |
| UNHCR ID number* (791-00C12345)              |                                                   |
| UNHCR case number* (791-01234567)            |                                                   |
|                                              |                                                   |

Theih ding ! TNG eWallet tuah cu free a si !

# Key steps and frequent mistake for eKYC

Make sure you upload a clean and readable image of your UNHCR ID Card

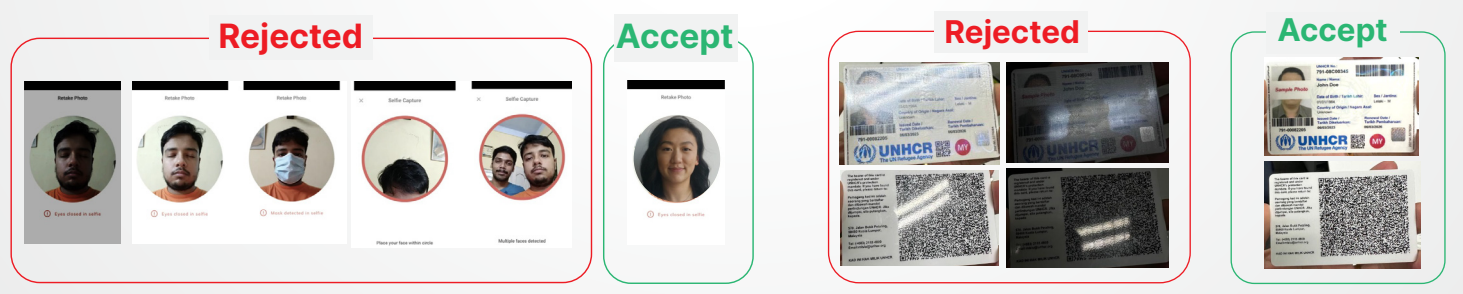

#### Fill in the information as per UNHCR ID and utilities bills

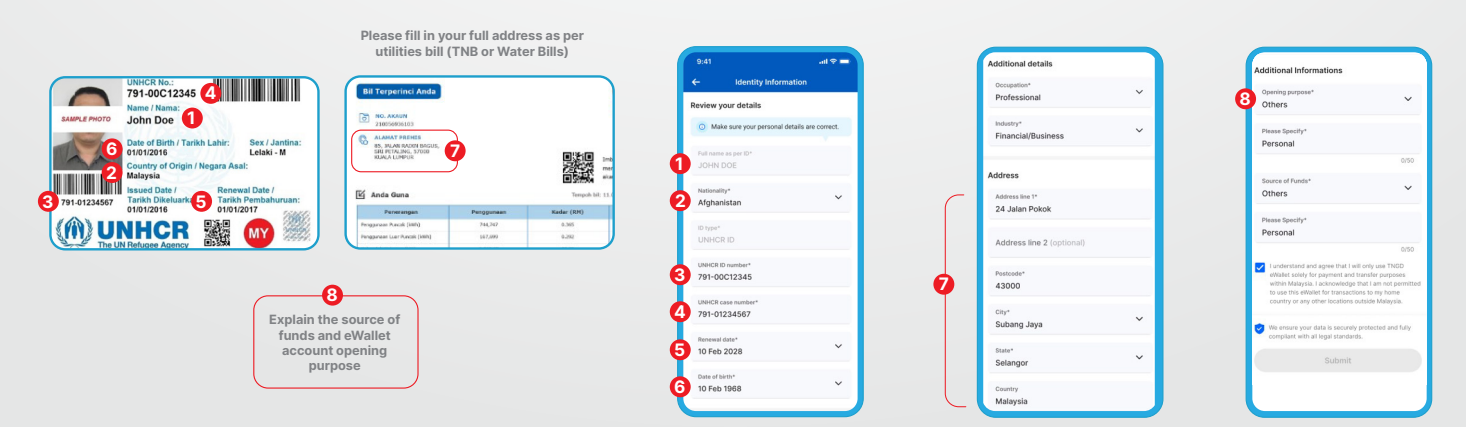

# 2.2 Zeitindah Scan & Pay na tuah lai

TNG eWallet in phaisa pek khawhnak lam 2 a um

## "Scan" riantuanning in pek ningcang t

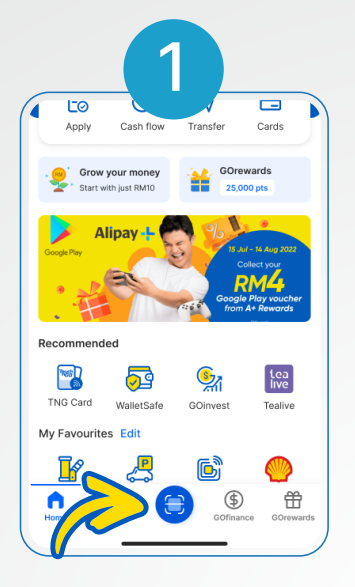

"Scan" kha hmet

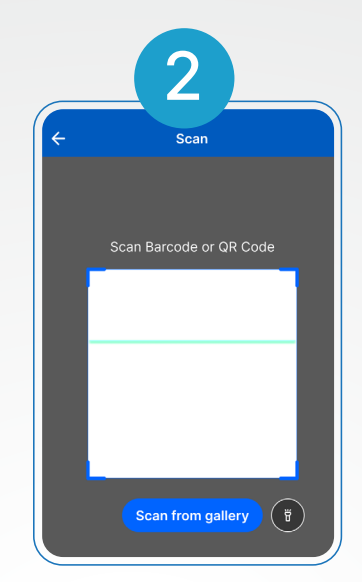

Dawr ii tangka tlaitu nih an pek mi QR code kha scan tuah

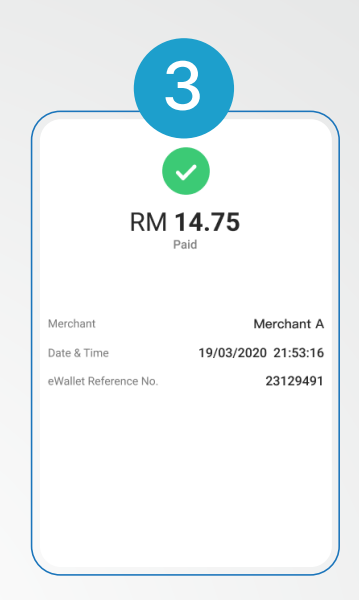

Na pek cang ! A dih hnu ah " Done " kha na hmet lai

# "Pay" riantuanning in pek ningcang RM 680.00

"Pay" kha hmet

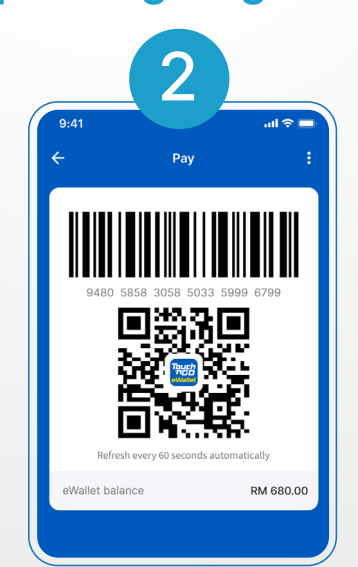

Na QR code kha dawr hngaktu kha piah

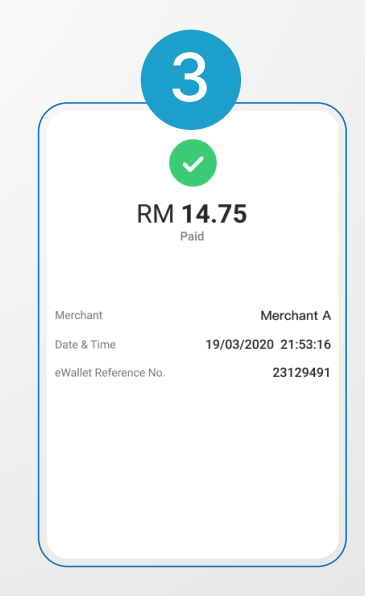

Tangka tlaitu nih na QR code kha scan a tuah lai

TNG eWallet he a fawi deuhmi le a tha deuhmi phaisa peknak hmuhtonnak hmuh awkah timhcia na si cang!

# 2.3 Phaisa kuat ning

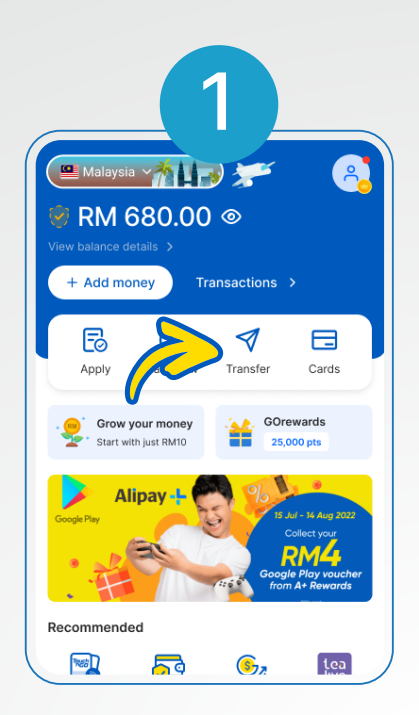

"Transfer" kha hmet

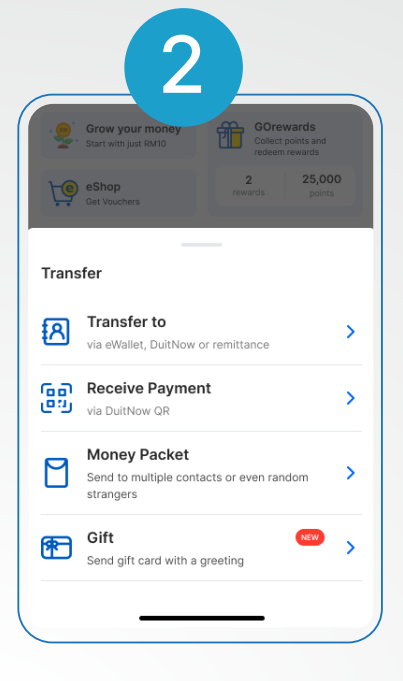

TNG eWallet ah min cazin a khumhmi a cohlangtu kha thim asiloah a cohlangtu mobile number kha khumh hna

|                                | 3                                             |
|--------------------------------|-----------------------------------------------|
|                                | Transier To                                   |
| 2                              | Aiden Lee<br>Lee Xiang Jie<br>+60 12-888 8888 |
| ⊘ Always                       | s verify recipient name before transferring.  |
| Amount <b>RM 1</b> You can tra | <b>0.00</b><br>Insfer up to RM 500.00         |
| What's the<br>Fund Tra         | transfer for?<br>ansfer                       |
|                                | 13/50                                         |
| Fund Transf                    | er Meals Gift Entertainment                   |
|                                |                                               |
|                                |                                               |

Amount RM 10.00 Vou can transfer up to RM 500.00 What's the transfer for? Fund Transfer Iggo fund Transfer Meals Gift Entertainment of Confirm Transfer

Kuat na duh mi zat le na kuat nak a ruang kha khumh "Confirm" kha hmet

TNG eWallet he fawi tein phaisa kuat khawhnak nuamhnak hmuhawkah timhcia na si cang!

# 2.4 How to reload

## Method 1: TNG eWallet Reload PIN in zeitindah na lak than lai

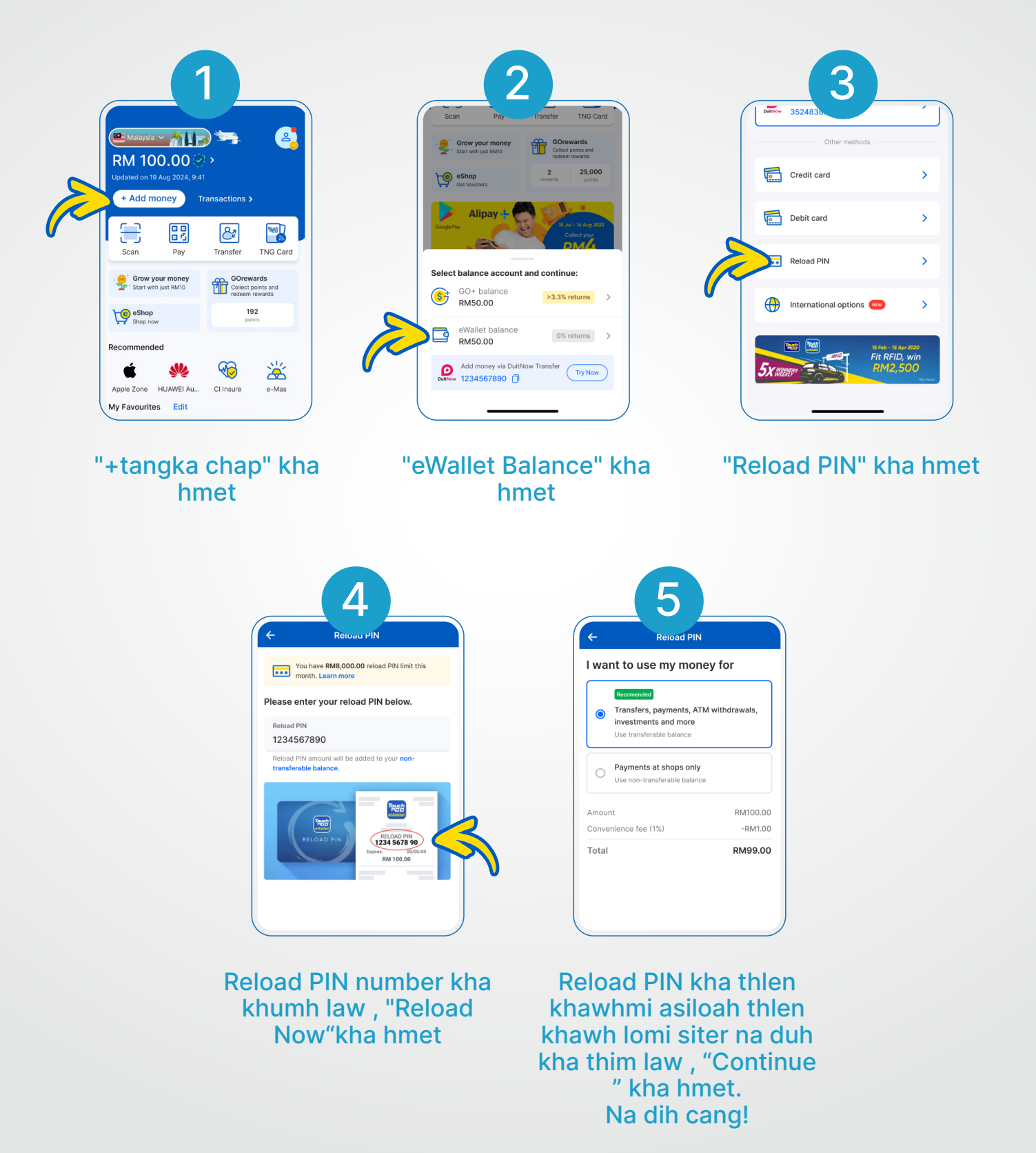

## Method 2: Credit card / debit card in zeitindah(reload na tuah) na lak than lai

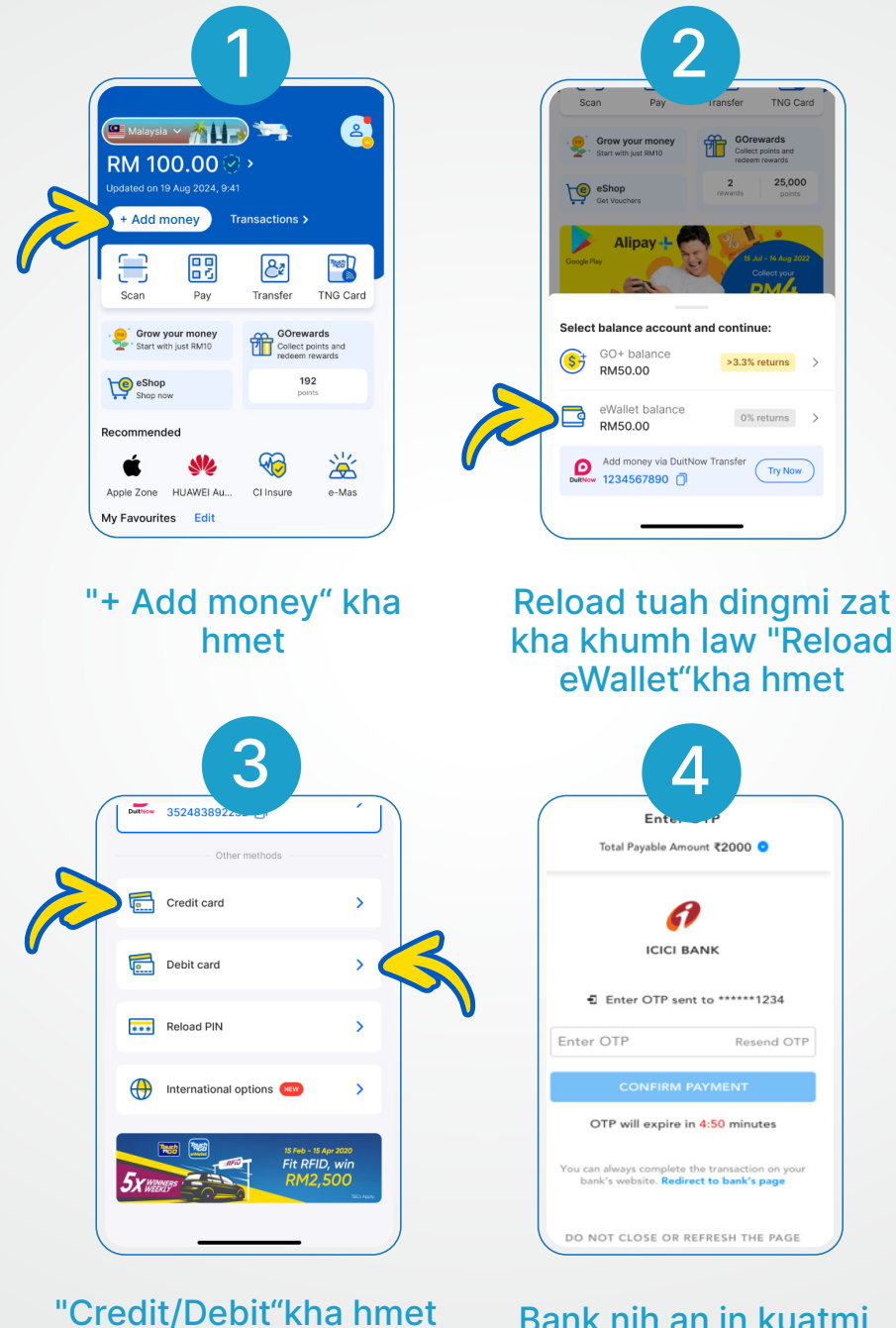

law na card konglam kha khumh. Hmailei ah fawi deuh in hman tthan khawhnak ding caah " Save Card " kha na on khawh . Bank nih an in kuatmi OTP kha khumh .

## Method 3: DuitNow Transfer fund in zeitindah ( reload tuah) lak than ning a si

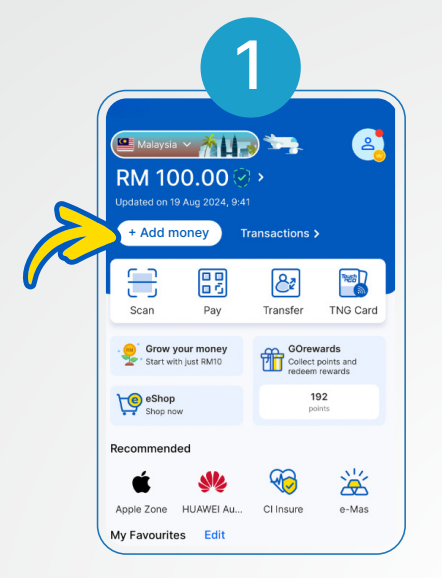

"+ Add money" kha hmet

|   | 11:56<br>Transfer X |  |
|---|---------------------|--|
|   | Recipient Details   |  |
|   | Recipient Bank      |  |
|   | Touch n Go eWallet  |  |
|   | Account Number      |  |
|   | 1234567890          |  |
| _ | Save as Favourite   |  |
|   | Next                |  |
|   | 1 2 3<br>ABC DEF    |  |

eWallet account nambat kha chiah/tial

| Scan            | Pay                                                                     | ransfer                   | TNG Card                                                   |
|-----------------|-------------------------------------------------------------------------|---------------------------|------------------------------------------------------------|
| Grow<br>Start w | your money<br>ith just RM10                                             | GOre<br>Collect<br>redeet | ewards<br>It points and<br>Im rewards                      |
| Get Voi         | p<br>Johens                                                             | 2<br>rewards              | 25,000<br>points                                           |
| Google Play     | Alipay +                                                                | <b>6</b> /6 15.           | Aul - 14 Aug 2022<br>Collect your                          |
| Google Play     | lipay +<br>ince accoun<br>balance                                       | t and continu             | Aul - 14 Aug 2022<br>Collect your<br>OMA<br>ue:<br>returns |
| Geolect bala    | Alipay +<br>ince accoun<br>← balance<br>50.00<br>illet balance<br>50.00 | t and continu<br>>3.3%    | VII - 16 Aury 2022<br>Collect your<br>URE:<br>returns      |

Na TNG eWallet DuitNow account nambat kha copy tuah

| 11.49                         | 5                                                                                  |   |
|-------------------------------|------------------------------------------------------------------------------------|---|
| ÷                             | Transfer X                                                                         | 1 |
|                               | Amount                                                                             |   |
|                               |                                                                                    |   |
| Amount                        |                                                                                    |   |
| MYR                           | 10.00 🗸                                                                            |   |
| Sched                         | ule Transaction<br>Recipient                                                       |   |
| Monthly Pay your of your acco | <b>'ayment</b><br>urrent monthly instalment to avoid<br>unt from becoming overdue. |   |
| Note<br>For Non R             | esidents, if you wish to transfer                                                  | ) |

Tangka zat na duh mi kha tial (a mal bik ah RM1)

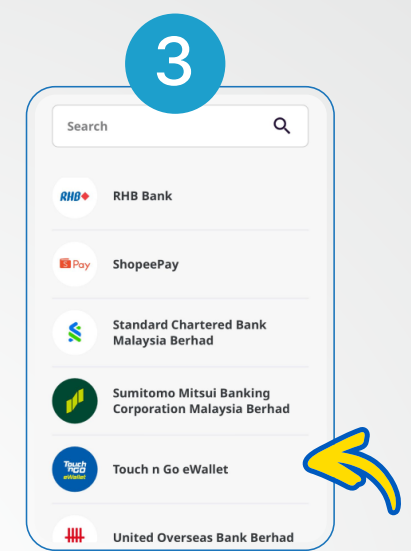

Na bank app ah "Touch 'n Go eWallet" ah tangka kuat ding kha thim

|                                                                                                    | let 🚛 🚛 .          |  |
|----------------------------------------------------------------------------------------------------|--------------------|--|
| Nickname                                                                                                    | tng                |  |
| From                                                                                                    | 1.22               |  |
| When                                                                                                    | Today, 11 Dec 2024 |  |
| Repeat                                                                                                    | No                 |  |
| Transfer Method                                                                                                    | DuitNow to Account |  |
| Declaration<br>By submitting this, I confirm that I have re-<br>and understood, and I accept and agree to<br>be bound by all the <u>Terms &amp; Conditions</u><br>herein. |                    |  |
| Total Amount                                                                                                    | MYR 10.00          |  |
|                                                                                                    |                    |  |

Na kuatnak ding kha a dik le dik lo check law approve tuah

# 2.5 Bills pek ning

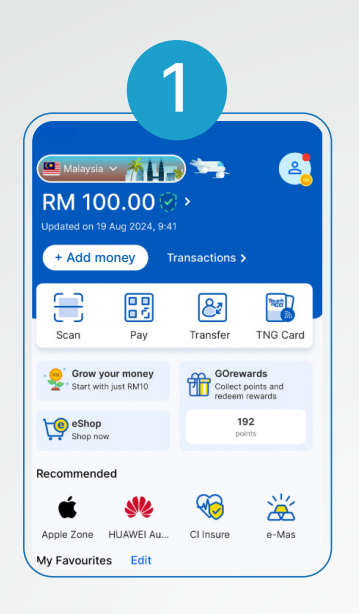

### TNG eWallet app kha on

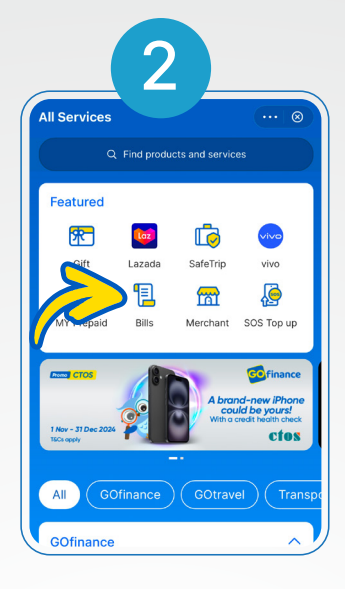

"Bills" kha hmet

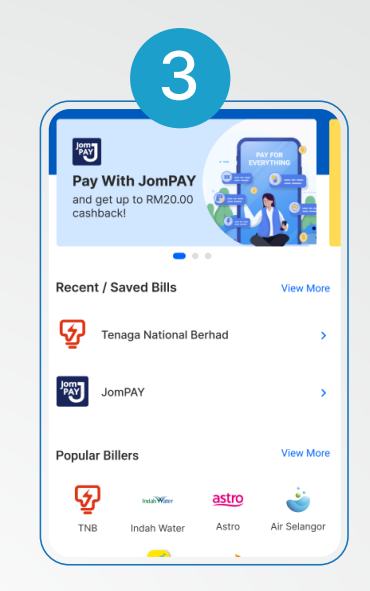

## The biller timi kha thim

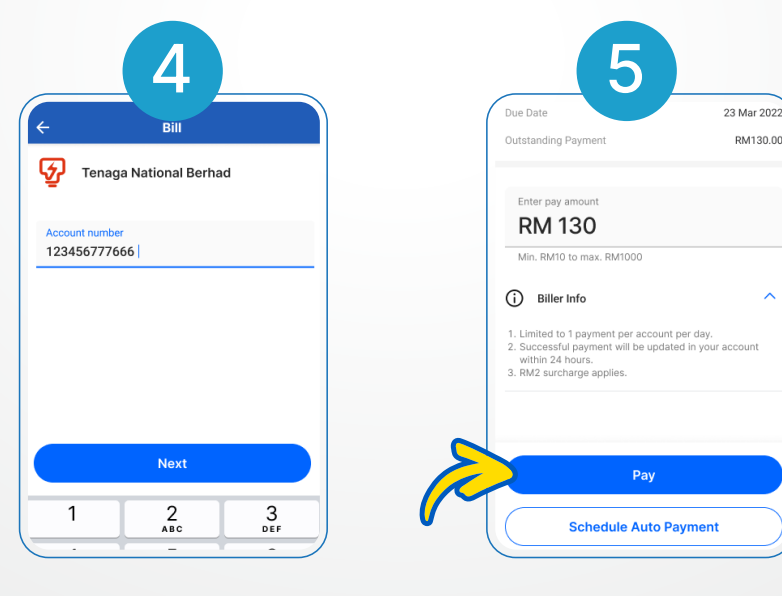

Bill konglam kha khumh law "Next" kha hmet A konglam kha fehter , pekmi zat kha khumh law "Next" kha hmet Na dih cang!

# 2.6 Prepaid credit zeitindah na chap lai

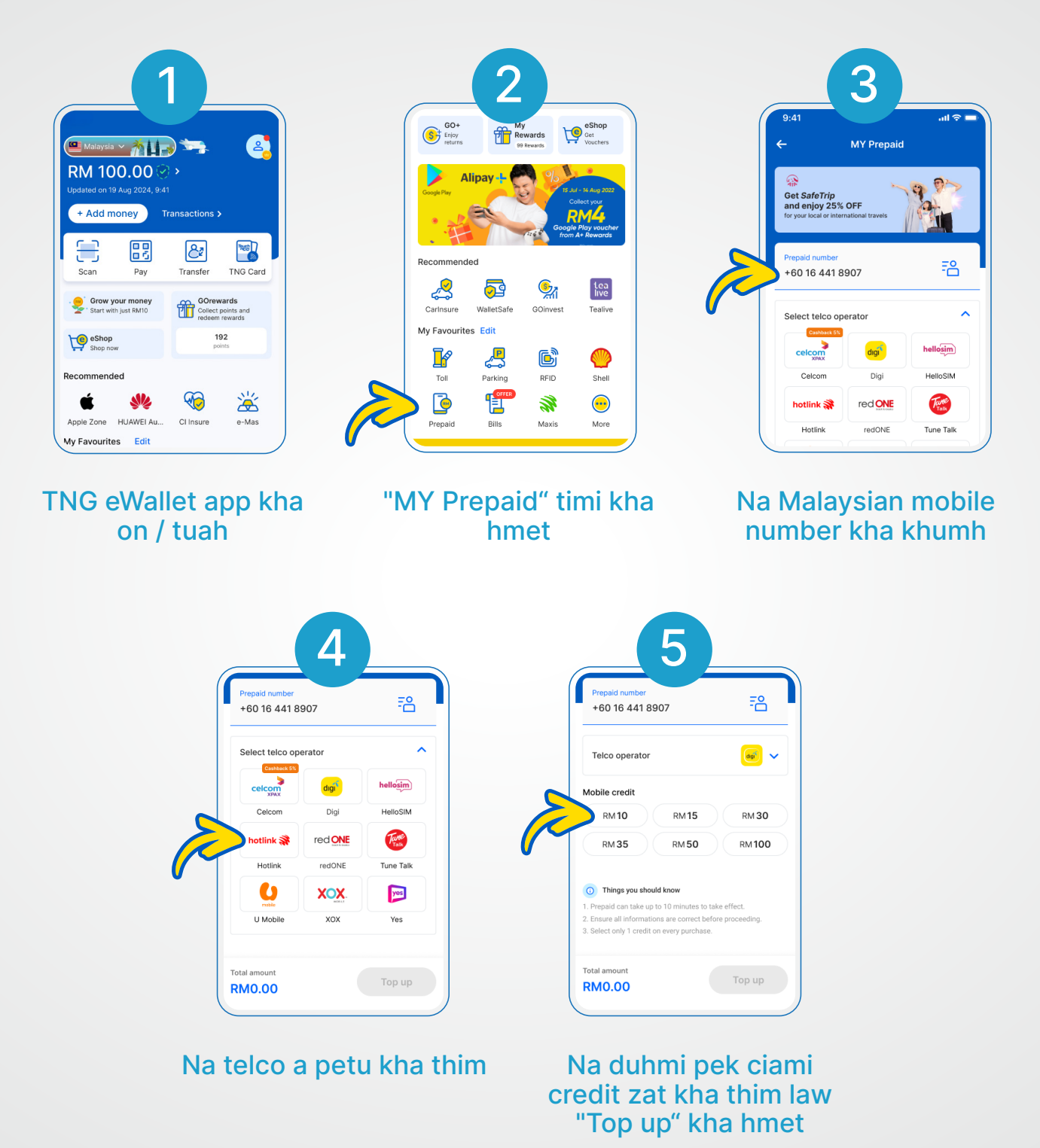

Na dih cang ! Minute tlawmpal hnu ah fehternak SMS na hmuh lai .

# 2.7 TNG eWallet Visa Card zeitindah sawk le hman khawh a si

## TNG eWallet Visa Card ngah khawhnak ding

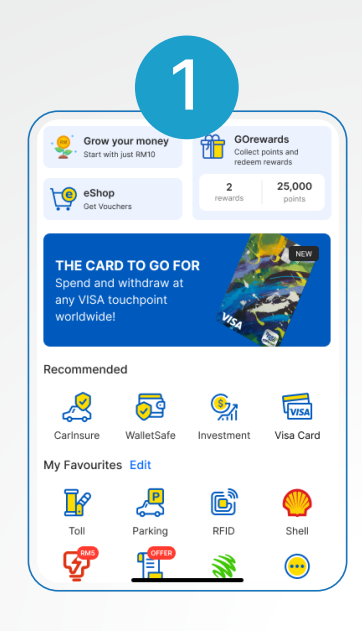

"Visa card" ti kha hmet

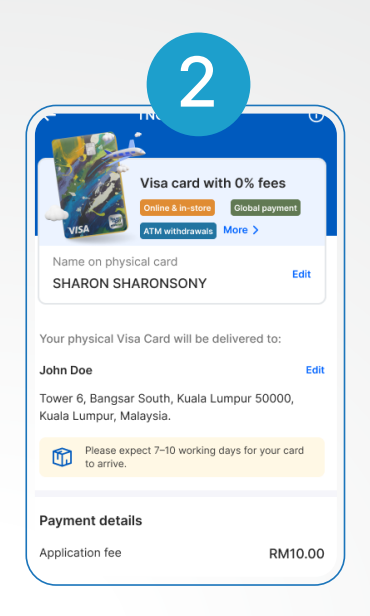

#### Na duh ning in card ah na min le kuatnak ding hmunhmak (address) kha tial

|                                                                                                    | pa: 00000;       |  |  |
|----------------------------------------------------------------------------------------------------|------------------|--|--|
| Kuala Lumpur, Mais,                                                                                |                  |  |  |
| Please expect 7–10 working day to arrive.                                                          | rs for your card |  |  |
| Payment details                                                                                    |                  |  |  |
| Application fee                                                                                    | RM10.00          |  |  |
| Annual fee<br>Waived for first year                                                                | RM0.00           |  |  |
| Delivery fee (incl. SST)                                                                           | RM5.00           |  |  |
| Orders cannot be cancelled once made, and all goods sold are final and non-refundable.             |                  |  |  |
| I confirm that I have read and agreed to the<br>Terms and Conditions and Product Disclosure Sheet. |                  |  |  |
| FRM15.00                                                                                           | ay now           |  |  |
|                                                                                                    |                  |  |  |

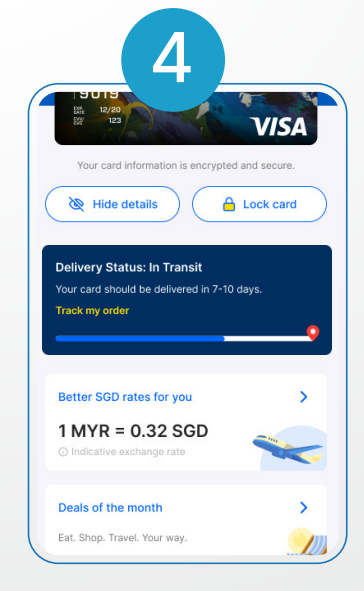

"Pay Now" ti kha hmet in na card halnak cu a donghnak tiang tuahding

Delivery status kha check khawh, na card cu riantuan ni 7-10 chungah na kawl lai

## Yay, TNG eWallet Visa Card na ngah cang ! Activate can a si cang !

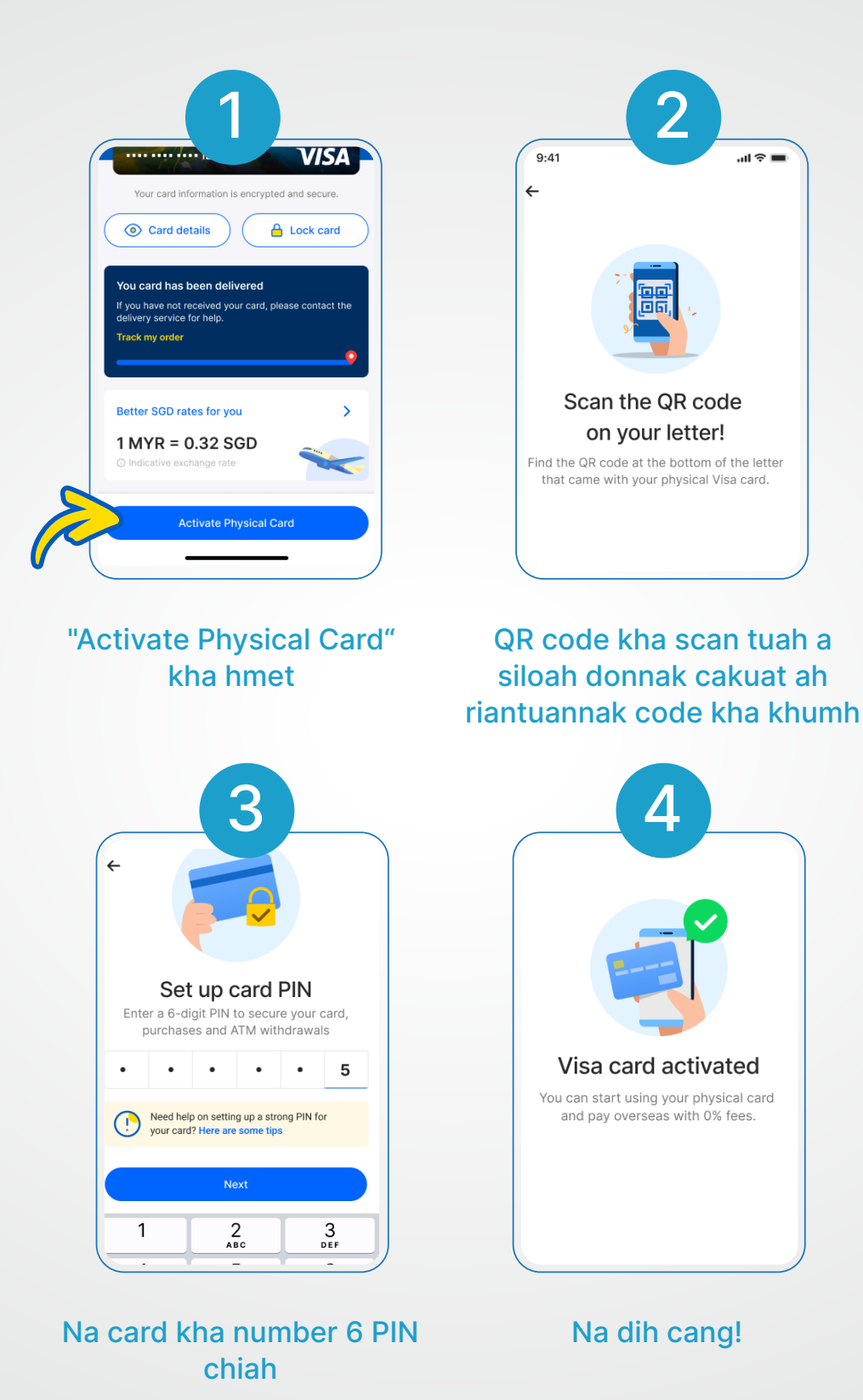

Atu cu mah he hin phaisa na pek khawh cang l zeibantuk ATM in siseh tangka na chuah khawh cang!

# 3.1 FAQ: A fekmi himnak caah PIN 6 na chiah ahau

Na account cu a him ko asinain a fekmi PIN number 6 na chiah a hau . Na number paruk na ser tikah , a tanglei lamhruainak hna hi na cinken an hau

- DOB a hau lo (hmailei or hnulei) e.g. DDMMYY, YYMMDD, MMDDYY
- IC/ Passport hau lo (IC or passport ii a hmaibik number paruk or a hnu bik paruk)
- Mobile number aa lo/tlak lo (na mobile number cheukhat aa tlak )
- Aa peh thanmi number / zulhnak a um lo (111111, 334455, 121212, 789789, 123456, etc)
- Keypad ah fawi tein tuak khawhmi pettern a um lo , a tanglei tahchunhnak hna hi zoh khawh a si :

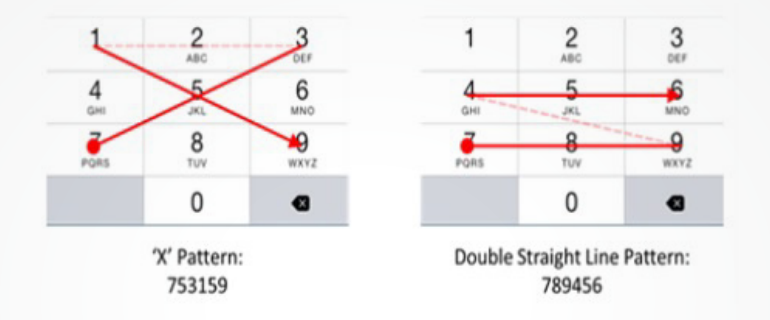

# 3.2 FAQ: Na mobile number a tharchuah

#### Fehtermi account caah:

- Step 1: www.touchngo.com.my ah kal .
- Step 2: "Customer Service" kha hmet law Contact Us tang ah, "Submit your enquiry here" kha hmet.
- Step 3: A herhmi konglam hna he form kha phih.
- Step 4: "Support Type" tangah, "Update Mobile No"kha thim.
- Step 5: A tangmi konglam pawl kha tling tein tial law kuat .

#### Fehter Iomi account caah :

- Step 1: Na lut (logged in) rih ko a si ahcun , TNG eWallet kha on law and "Profile" kha hmet.
- Step 2: Cun, "Security" kha hmet law "Change Mobile Number"kha hmet.
- Step 3: Na himnak kong biahalnak kha leh .
- Step 4: Na mobile number thar kha khumh.
- Step 5: Na mobile number hlawhtling tein na thlen hnu ah thawngthanhnak pakhat a hung chuak lai .

#### Bawmhnak na herh ahcun T@ngo ah kanmah he chat khawh a si .

# **3.3 FAQ:**Philhmi number 6-digit PIN kha remh than ning

## Na lut ti lo ahcun:

- Step 1: TNG eWallet app kha on law , "6-digit PIN" kha hmet law na min cazin na khumhmi mobile number kha khumh .
- Step 2: "Forgot your PIN?"tmi ka hmet .
- Step 3: Na min cazin na khumhmi mobile number kha khumh. Cun, na min cazin na khumhmi(registered na tuahmi) mobile number ah kuatmi One-Time Password (OTP) kha khumh .
- Step 4: Na account cu fehter cang a si ahcun , na hmai kha scan tuah ding in an in fial lai. Na account cu fehter lo a si ahcun , na min cazin na khumh mi ID number asiloah himnak kong biahalnak a phi na tuahmi kha khumh dingin an in fial lai .
- Step 5:Na PIN thar 6-digit kha khumh law na dih cang !. Na 6- digit PIN kha hlawhtling tein na thlen hnu ah thawngthanhnak pakhat a hung chuak lai .

### Logged-in na tuah rih ko ahcun :

- Step 1: TNG eWallet app kha on law "Profile" kha hmet cun "Security" kha hmet.
- Step 2: "Change 6-digit PIN"hmet law cun a tu na hmanmi 6-digit PIN kha hmet.
- Step 3: Na 6-digit PIN thar kha khumh. Na 6-digit PIN kha hlawhtling tein na thlen hnu ah thawngthanhnak pakhat a hung chuak lai .

## Logged-in na tuah rih ko ahcun (A tu na 6-digit PIN kha philh):

- Step 1: TNG eWallet app kha on law "Profile" kha hmet law cun "Security" kha hmet .
- Step 2: "Change 6-digit PIN" hmet law cun "Forgot your PIN?"kha hmet than .
- Step 3: Na account cu fehter cang a si ahcun , na hmai kha scan tuah ding in an in fial lai. Na account cu fehter lo a si ahcun , na min cazin na khumh mi ID number asiloah himnak kong biahalnak a phi na tuahmi kha khumh dingin an in fial lai .
- Step 4: A dih hnu ah , na 6-digit PIN thar kha khumh . Na 6-digit PIN thar kha hlawhtling tein na thlen hnu ah thawngthanhnak pakhat a hung chuak lai .

Bawmhnak dang na herh ahcun , webform chiah in bawmhnak phun kha number 6 PIN / Himnak Biahalnak in thim in kan sinah pehtlaihnak na tuah khawh

# **3.4 FAQ: Chungkhar ii chungtel** a si mi , mithi (tleicia) mi pawl caah TNG eWallet account phih ning

### Android caah:

Zeitik can poah ah , na TNG eWallet account kha na phih khawh. Account ah a ummi tangka na ngeih ahcun , a tanglei ah langhtermi bantuk in a herhmi Malaysia Registered First- Party bank account konglam le a dang thawngpang hna kha a dikmi in na pek a hau:

Registered na tuahnak min tling

- UNCHR card number
- Malaysia Registered Bank min
- Malaysia Registered Bank account number (First-Party)

Bawmhnak dang na herh ahcun , kan bawmchantu phu sinah webform na kuat khawh I bawmhnak phun kha 'Account Status > Termination' tiah na thim khawh

#### iOS caah:

Na TNG eWallet account kha in-app in na halmi kuatnak in na phih khawh. Na eWallet tangka le GO+ tangka (a hman ahcun) pahnih hi zero an si ti kha a chuah ter . Na TNG eWallet account phih khawhnak ding caah tuah dingmi :

Steps to terminate your TNG eWallet account:

- Step 1: "Profile" kha hmet
- Step 2: "General" kha hmet
- Step 3: "Delete Account" hmet
- Step 4: Na 6-digit PIN kha khumh

Bawmhnak dang na herh ahcun , kan bawmchantu phu sinah webform na kuat khawh I bawmhnak phun kha 'Account Status > Termination' tiah na thim khawh